## Konfiguration Samsung HS30 mit DICOM

- Die Tastatur unter dem Keyboard herausziehen, Taste Setup (rechts oben)
- Verbindung (links unten im Menü) anklicken (Maustaste ist die Fadenkreuztaste neben dem Trackball)
- Karteireiter Netzw.
- Haken entfernen bei Autom. Konfiguration (DHCP)
- IP-Adresse: IP des US-Gerätes
- Subnet-Mask: Subnetzmaske des Servers
- Gateway: Gateway-IP
- DNS: Gateway-IP
- Anwenden
- Karteireiter **DICOM**
- Name Station: HS40 (bzw. HS50, HS60)
- Portnr.: (unverändert lassen)
- AE-Title: HS40 (bzw. HS50, HS60)
- Unten Hinzufügen
- DICOM-Serviceoption: Storage
- Transfer-Modus: Nach Erfassung senden
- rechts oben unter DICOM-Server:
- Alias: sonoGDT
- AE-Title: sonoGDT
- Host: IP des Servers
- Portnr.: 105
- alle anderen Einstellungen belassen, Anwenden anklicken
- Die Zeile mit dem Eintrag DICOM-Storage anklicken, unten Überprüfen anklicken
- Karteireiter **DICOM**
- unten Hinzufügen
- DICOM-Serviceoption: Worklist aus der Liste wählen
- rechts oben unter DICOM-Server:
- Alias: Worklist
- AE-Title: US01 (US null eins!)
- Host: IP des Servers
- Portnr.: 104
- alle anderen Einstellungen belassen, Anwenden anklicken
- Die Zeile mit dem Eintrag DICOM-Worklist anklicken, unten Überprüfen anklicken
- ganz links unten Speichern
- Exit